## SIEMENS西门子广西省百色市(授权)电机一级代理商——西门子华 南总代理

| 产品名称 | SIEMENS西门子广西省百色市(授权)电机一级<br>代理商——西门子华南总代理 |
|------|-------------------------------------------|
| 公司名称 | 广东湘恒智能科技有限公司                              |
|      | .00/件                                     |
|      | 西门子总代理:PLC<br>西门子一级代:驱动<br>西门子代理商:伺服电机    |
| 公司地址 | 惠州大亚湾澳头石化大道中480号太东天地花园2<br>栋二单元9层01号房     |
| 联系电话 | 15915421161 15903418770                   |

## 产品详情

## 项目介绍

本项目是一个物料输送系统。控制系统核心是两台S7-1200系列PLC。人机界面是一台触摸式的工控一体机。点数大概有2000点左右。

本项目我们将以重构后的C#上位机项目实例作为模板进行修改,以一个实际的上位机项目开发过程来检验它的开发效率。

开发过程-驱动部分

作为一个上位机,最基础也是最重要的部分就是通信驱动了。在我们的C#上位机项目模板中,设备通信 是作为后台独立运行的。前端页面通过变量名称和PLC进行数据交互。通信过程是封装好的,且开放的 。我们在开发时不需要关注通信细节,只需要根据物理PLC数据进行实例化,然后创建变量即可。

具体修改过程非常简单,首先我们根据实际的物理PLC数量进行声明和初始化。

//根据物理PLC数量声明变量,该项目一共2台PLCstatic S7PLC PLC1 = null;static S7PLC PLC2 = null;////初始化PLC//public static void Initial(){ //往变量池中添加变量 AddTagsPLC1() ; AddTagsPLC2(); //初始化1#PLC PLC1 = newS7PLC("192.168.0.11",0,1); //订阅事件 PLC1.StatusChanged += PLC1\_StatusChanged; PLC1.DataUpdate += PL C1\_DataUpdate; //读写信息 ByteList1(PLC1);

PLC1.WriteTagsList = TagsPLC1; //通信启动 PLC1.Start(); //初始化 2#PLC PLC2 = newS7PLC("192.168.0.12", 0, 1); //订阅事件 PLC2.StatusChan

ged += PLC2\_StatusChanged; PLC2.DataUpdate += PLC2\_DataUpdate; //读写信息 ByteList2(PLC2); PLC2.WriteTagsList = TagsPLC2; //通信启动 PLC2.Start ();}然后我们根据每台PLC需要访问的数据往PLC实例里面添加变量。

/// /// 添加变量/1#PLC/// private static void AddTagsPLC1(){ TagsPLC1.Add("A区注塑机 料位1", new TagModel() { Address = "D1.0.0" }); TagsPLC1.Add("A区注塑机料位2", ne w TagModel() { Address = "D1.0.1" }); TagsPLC1.Add("A区注塑机料位3", new TagMod el() { Address = "D1.0.2" }); TagsPLC1.Add("A区注塑机料位4", new TagModel() { Address = "D1.0.3" }); TagsPLC1.Add("A区注塑机料位5", new TagModel() { Address = " D1.0.4" }); TagsPLC1.Add("A区注塑机料位6", new TagModel() { Address = " D1.0.4" }); TagsPLC1.Add("A区注塑机料位6", new TagModel() { Address = "D1.0.5" }); TagsPLC1.Add("A区注塑机料位7", new TagModel() { Address = "D1.0.6" }); Ta gsPLC1.Add("A区注塑机料位8", new TagModel() { Address = "D1.0.7" }); //..... //变量比较多,这里就不全面贴出来了。}

同样的方法为2#PLC添加变量。再根据变量情况设置需要请求的报文信息。

private static void ByteList2(S7PLC mdb) { ReadMsg msg = new ReadMsg(); msg.Id = "1"; msg.RgstArea = 0x84; msg.DBNumber = 1; msg. StartAddress = 0; msg.Count = 9000; mdb.ReadMsgList.Add(msg); } 最后一步是更新数据,我们需要将驱动返回的报文解析并绑定到相应的变量。数据更新方法由PLC驱动 的数据更新事件进行触发。

/////解析数据/////private static void AnalyzeDataPLC1(Dictionary Data){ Byte[] DataArray = Array.ConvertAll(Data["1"], val => checked((Byte)val)); TagsPLC1["A区注塑机料位1"].Value 1 = Sharp7.S7.GetBitAt(DataArray, 0, 0); TagsPLC1["A区注塑机料位2"].Value1 = Sharp7.S7. GetBitAt(DataArray, 0, 1); TagsPLC1["A区注塑机料位3"].Value1 = Sharp7.S7.GetBitAt(DataArray, 0, 1); TagsPLC1["A区注塑机料位3"].Value1 = Sharp7.S7.GetBitAt(DataArray, 0, 3); TagsPLC1["A区注塑机料位5"].Value1 = Sharp7.S7.GetBitAt(DataArray, 0, 3); TagsPLC1["A区注塑机料位5"].Value1 = Sharp7.S7.GetBitAt(DataArray, 0, 4); TagsPLC1[" A区注塑机料位6"].Value1 = Sharp7.S7.GetBitAt(DataArray, 0, 5); TagsPLC1["A区注塑机料位7"].Value1 = Sharp7.S7.GetBitAt(DataArray, 0, 6); TagsPLC1["A区注塑机料位7"].Value1 = Sharp7.S7.GetBitAt(DataArray, 0, 7); //..... //变量比较多,这里就不全面贴出来了 。 }

只需要上述简单的几步即可完成上位机软件和设备的数据交互。根据实测时间,一天不到的时间就完成 了两台PLC共约2000点的变量配置。除了支持批量导入PLC变量的WinCC外,对于一些不支持变量导入的 组态软件,在配置这么多变量的时间花费上估计也是相差无几。如果采用我们的支持变量自动解析的Ad vScadaFrameworkgaoji上位机框架软件则可以在更短的时间内完成。

变量添加完成后,我们在需要展示的窗体定时刷新就可以了。这种方式比较简单方便。当然也可以采用 基于变量名的绑定方式。这两种方式的工作量其实差不多。